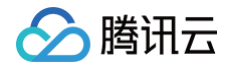

# 消息队列 Pulsar 版

## 快速入门

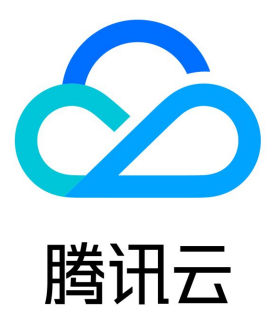

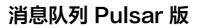

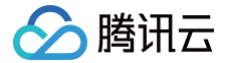

【版权声明】

©2013-2025 腾讯云版权所有

本文档(含所有文字、数据、图片等内容)完整的著作权归腾讯云计算(北京)有限责任公司单独所有,未经腾讯云事先明确书面许可,任何主体不 得以任何形式复制、修改、使用、抄袭、传播本文档全部或部分内容。前述行为构成对腾讯云著作权的侵犯,腾讯云将依法采取措施追究法律责任。

【商标声明】

### 🔗 腾讯云

及其它腾讯云服务相关的商标均为腾讯云计算(北京)有限责任公司及其关联公司所有。本文档涉及的第三方主体的商标,依法由权利人所有。未经 腾讯云及有关权利人书面许可,任何主体不得以任何方式对前述商标进行使用、复制、修改、传播、抄录等行为,否则将构成对腾讯云及有关权利人 商标权的侵犯,腾讯云将依法采取措施追究法律责任。

【服务声明】

本文档意在向您介绍腾讯云全部或部分产品、服务的当时的相关概况,部分产品、服务的内容可能不时有所调整。 您所购买的腾讯云产品、服务的种类、服务标准等应由您与腾讯云之间的商业合同约定,除非双方另有约定,否则,腾讯云对本文档内容不做任何明 示或默示的承诺或保证。

【联系我们】

我们致力于为您提供个性化的售前购买咨询服务,及相应的技术售后服务,任何问题请联系 4009100100或95716。

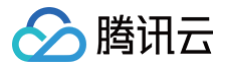

## 文档目录

快速入门

使用 SDK 收发普通消息 资源创建与准备 下载并运行 Demo 使用消息重试和死信队列 使用 Share 订阅模式消费消息

## 快速入门 使用 SDK 收发普通消息 资源创建与准备

最近更新时间: 2024-10-14 16:30:53

#### 操作场景

该任务指导您通过 TDMQ Pulsar 版控制台创建集群和 Topic 等资源,了解运行一个客户端之前,控制台所需要进行的操作。

#### 前提条件

已 注册腾讯云账号。

#### 操作步骤

#### 步骤1: 新建集群并配置网络

- 1. 登录 TDMQ Pulsar 版控制台,进入集群管理页面,选择目标地域。
- 2. 单击新建集群,创建一个集群。
- 3. 在创建好的集群中,单击操作列的接入地址。

| <b>集群管理</b> ⓒ 广州 2 其他地域 13 ▼ 虚拟集群 专            | 业集群                                                                 | 产品体验,您说了算 交流关注公众号                                                                           | ⊙ 集群类型说明 🖸      |
|------------------------------------------------|---------------------------------------------------------------------|---------------------------------------------------------------------------------------------|-----------------|
| 新建集群 编辑资源标签                                    |                                                                     | 请输入关键字进行搜索                                                                                  | Q ¢ ‡ ±         |
| 集群iD/名称 版本 状态 ▼ 集群规格                           | 网络                                                                  | 计费模式 资源标签 💽 说明                                                                              | 操作              |
| pulsar-<br>Low 2.9.2 正常 PULSAR.P1.<br>test-doc | MINI2 VPC vpc 了 了 之子网 subnet- , , , , , , , , , , , , , , , , , , , | API 调用地址<br>VPC 内网接入地址<br>http://pulsar' ^ 7b.eap-                                          | 接入地址<br>续费 更多 ▼ |
| 共 1 条                                          |                                                                     | qhq65gwf.idmq.ap-<br>gz.qcloud.tencenttdmq.com:8080 匠<br>公网接入地址<br>默认不开通公网访问,如需开通请提交申请<br>℃ | /1页 🕨 州         |

#### 🕛 说明

- 更多集群相关介绍与操作请参见 集群管理。
- VPC 内网接入地址不支持跨地域访问,请确保客户端与集群在同一个地域。

#### 步骤2: 创建命名空间

在 TDMQ Pulsar 版控制台的命名空间页面,选择好地域和刚刚创建好的集群,单击新建,创建一个命名空间。

| 新建      |            |        |             |    | 输入命名空间名称扩 | Q ¢ ¢ ± |
|---------|------------|--------|-------------|----|-----------|---------|
| 命名空间名称  | 消息 TTL (j) | 消息保留策略 | 最大保留时间/存储空间 | 说明 | 操作        |         |
| 100,000 | 1天         | 消费即删除  | -           |    | 查看 编辑 配置权 | 限删除     |

#### 步骤3: 创建角色并授权

- 1. 在 TDMQ Pulsar 版控制台的角色管理页面,选择地域和刚刚创建好的集群,单击新建进入新建角色页面。
- 2. 填写角色名称和说明,单击**提交**完成角色创建。
- 3. 进入 命名空间 页面,在刚刚创建的命名空间中,单击操作列的配置权限进入命名空间的权限列表。

4. 在配置权限页面,单击**添加角色**,将刚刚创建的角色添加进来,分配生产和消费的权限。

| <ul> <li>admin ▼ </li> <li>找不到角色? 请先到角色管理 I<sup>2</sup> 配置角色及密钥</li> <li>マ 生产消息</li> <li>✓ 消费消息</li> </ul> | <ul> <li>admin ▼ </li> <li>找不到角色? 请先到角色管理 </li> <li>記置角色及密钥</li> <li>マ 生产消息</li> <li>マ 消费消息</li> <li>关于权限类型的详细说明请参考 权限说明 </li> </ul> | <ul> <li>admin ▼ ♥</li> <li>找不到角色? 请先到角色管理 Ⅳ 配置角色及密钥</li> <li>マ 生产消息</li> <li>✓ 消费消息</li> <li>关于权限类型的详细说明请参考 权限说明 Ⅳ</li> </ul> | f建        |                      |       |
|----------------------------------------------------------------------------------------------------|----------------------------------------------------------------------------------------------------|----------------------------------------------------------------------------------------------------|-----------|----------------------|-------|
| <ul> <li>找不到角色? 请先到角色管理 ☑ 配置角色及密钥</li> <li>限 ✓ 生产消息</li> <li>✓ 消费消息</li> </ul>                             | 找不到角色?请先到角色管理 ☑ 配置角色及密钥<br>限 ✓ 生产消息<br>✓ 消费消息<br>关于权限类型的详细说明请参考 权限说明 ☑                                                               | 找不到角色? 请先到角色管理 忆配置角色及密钥<br>限 ✓ 生产消息<br>✓ 消费消息<br>关于权限类型的详细说明请参考 权限说明 ℃                                                         | 色 admin   | ▼                    | ¢     |
| <ul> <li>マ 生产消息</li> <li>マ 消费消息</li> </ul>                                                                 | <ul> <li>Q限 ✓ 生产消息     <li>✓ 消费消息     <li>关于权限类型的详细说明请参考 权限说明 </li> </li></li></ul>                                                  | Q限 ✓ 生产消息 ✓ 消费消息 关于权限类型的详细说明请参考 权限说明 ☑                                                                                         | 找不到角色?    | 请先到 <b>角色管理 </b> 配置角 | 自色及密钥 |
| ✔ 消费消息                                                                                                    | ✓ 消费消息 关于权限类型的详细说明请参考 权限说明  ☑                                                                                                    | ✓ 消费消息 关于权限类型的详细说明请参考 权限说明  ☑                                                                                                  | 又限 🗸 生产消息 |                      |       |
|                                                                                                    | 关于权限类型的详细说明请参考权限说明 🖸                                                                                                    | 关于权限类型的详细说明请参考权限说明 🖸                                                                                                    | ✔ 消费消息    |                      |       |

5. 看到下图即代表配置成功。

腾讯云

| ←配置权限      |    |            |     |                     |                     |       |     |
|------------|----|------------|-----|---------------------|---------------------|-------|-----|
| 添加角色    删除 |    |            |     |                     |                     |       | ¢¢⊥ |
| 角色         | 密钥 | 权限         | 说明  | 创建时间                | 最近更新时间              | 操作    |     |
| admin      | 复制 | 生产消息, 消费消息 | zZx | 2023-11-16 11:32:48 | 2023-11-16 11:32:48 | 编辑 删除 |     |

#### 步骤4: 创建 Topic 和订阅关系

- 1. 在 Topic 管理 页面,在顶部选择目标地域、当前集群和命名空间,单击新建,创建一个 Topic。
- 2. 单击操作列的新增订阅,为刚刚新建好的 Topic 创建一个订阅关系。
- 3. 单击操作列的更多 > 查看订阅/消费者,可看到刚刚创建好的订阅。

| Topic 名称                 | 监控 | 类型   | 创建来源 | 分区 | 客户端                      | 创建时间                                                 | 说明            | 操作                |
|--------------------------|----|------|------|----|--------------------------|------------------------------------------------------|---------------|-------------------|
| test-topic-01<br>pulsar- | di | 持久分区 | 用户创建 | 2  | 生产者 0/1000<br>消费者 0/2000 | 创建时间 2021-10-25 13:44:28<br>更新时间 2022-02-17 17:33:52 |               | 发送消息<br>新增订阅 更多 ▼ |
| H + #                    |    |      |      |    |                          |                                                      | 00 10 15 14 1 | 查询消息              |
| 共 1 余                    |    |      |      |    |                          | 20 ♥ 余/ 贝                                            | 查看生产者         |                   |
|                          |    |      |      |    |                          |                                                      |               | 查看订阅/消费者          |
|                          |    |      |      |    |                          |                                                      |               | 编辑                |
|                          |    |      |      |    |                          |                                                      |               | 删除                |

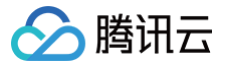

## 下载并运行 Demo

最近更新时间: 2025-01-03 15:11:42

#### 操作场景

该任务指导您在购买 TDMQ Pulsar 版服务和腾讯云服务器后,下载 Demo 并进行简单的测试,了解运行一个客户端的操作步骤。

#### () 说明:

本示例以 Java 客户端为例说明,其他语言客户端请参见 SDK 文档。

#### 前提条件

已 购买云服务器。

() 说明:

云服务器所在的地域和私有网络要和已创建的 Pulsar 集群保持一致。

#### 操作步骤

- 1. 下载 Demo(Demo下载地址),并配置相关参数。
  - 关于 Maven 依赖

pom.xml 文件中的依赖是按照 Pulsar 的官方依赖进行配置的,详情可以参见 其官方文档。

#### ○ 创建 Client

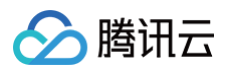

| 集群管理 ⑤ 广州 2 其他地域 13 ▼ 虚拟集群 专业                               | レ集群                                      | 产品体验,您说了算   交流关注公众                                                                 | 2号 💬 🇯 |
|-------------------------------------------------------------|------------------------------------------|------------------------------------------------------------------------------------|--------|
| 新建集群 编辑资源标签                                                 | 请                                        | 输入关键字进行搜索                                                                          | Q      |
|                                                             | 网络                                       | 计费模式 资源标签 交 说明                                                                     | 操      |
| pulsar-<br>L <sub>g-y</sub> 2.9.2 正常 PULSAR.P1.<br>test-doc | MINI2 VPC vpc 了了了了了。<br>子网 subnet- , , 译 | <b>API 调用地址</b><br>VPC 内网接入地址                                                      | 接续     |
| 共 1 条                                                       |                                          | http://pulsar i i 7 7b.eap-<br>qhqo5gwf.tdmq.ap-<br>gz.qcloud.tencenttdmq.com:8080 | /1]    |
|                                                             |                                          | 公网接入地址<br>默认不开通公网访问,如需开通请提交申请<br>[2]                                               |        |

```
○ 创建消费者进程
```

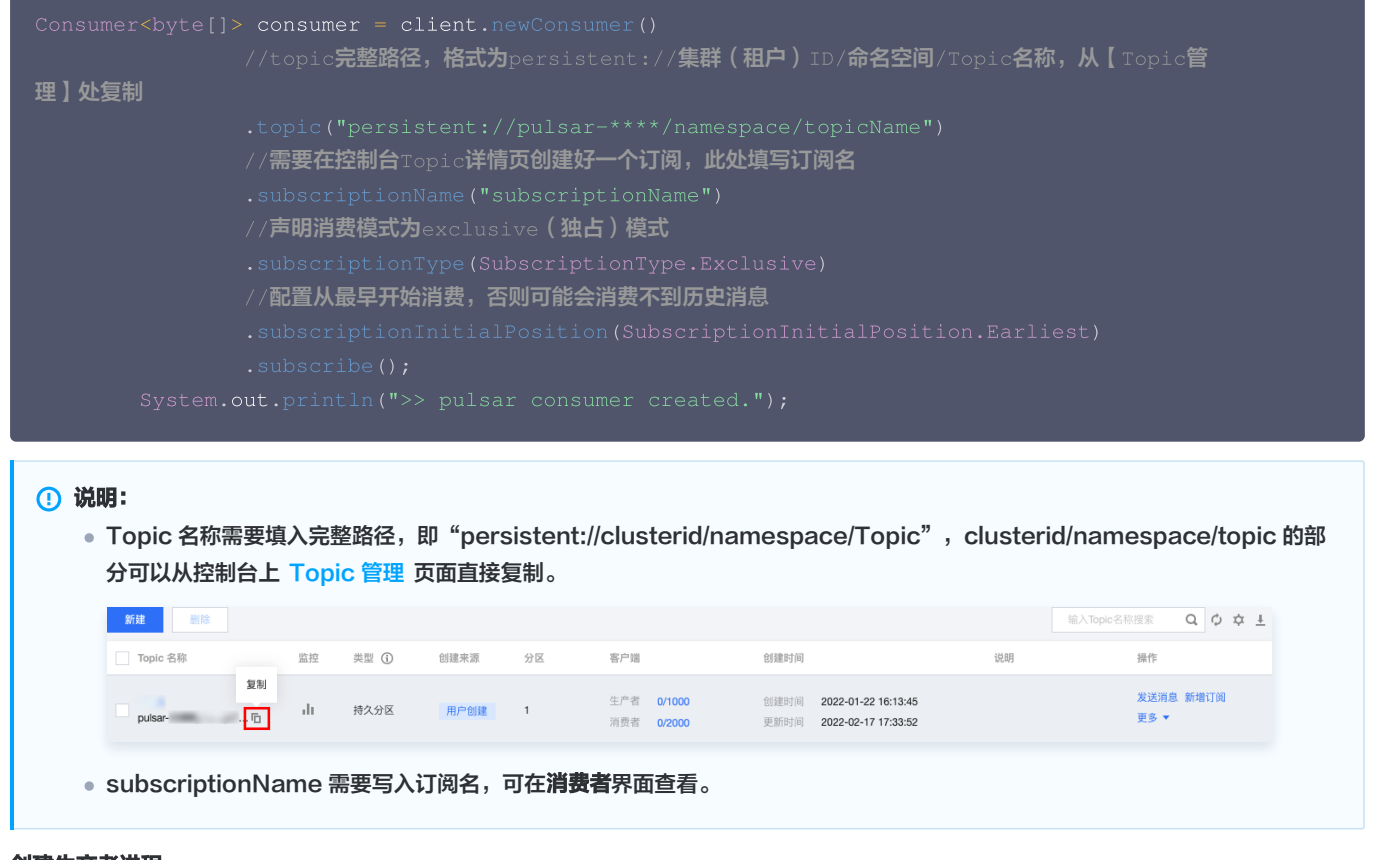

```
○ 创建生产者进程
```

#### () 说明:

Topic 名称需要填入完整路径,即"persistent://clusterid/namespace/Topic",clusterid/namespace/topic 的部分可以从控制台上 Topic 管理 页面直接复制。

## 🔗 腾讯云

#### ○ 生产消息

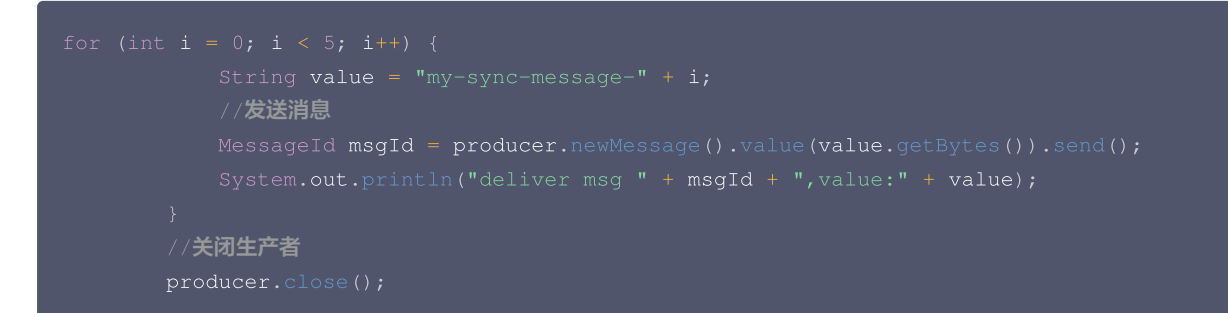

○ 消费消息

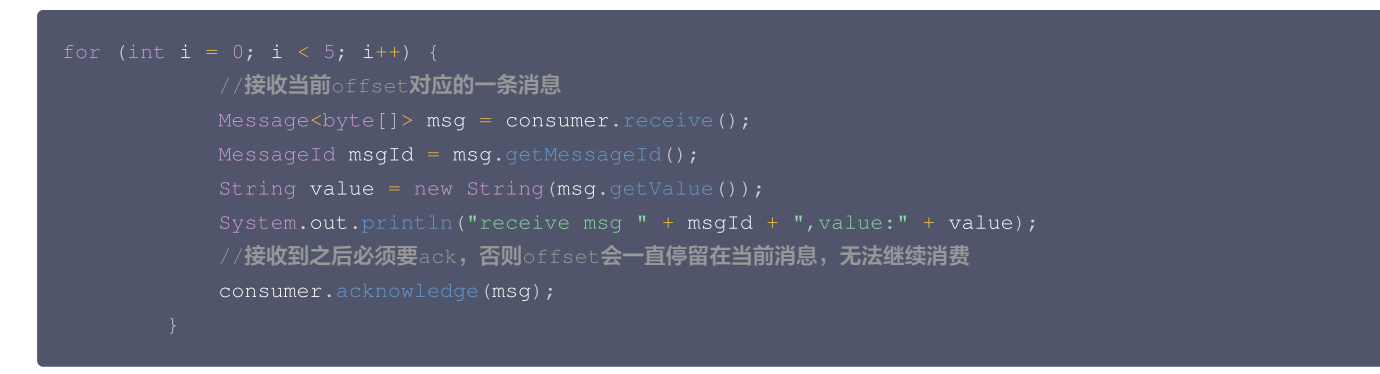

2. 在 pom.xml 所在目录执行命令 mvn clean package ,或者通过 IDE 自带的功能打包整个工程,在 target 目录下生成一个可运行的 jar 文 件。

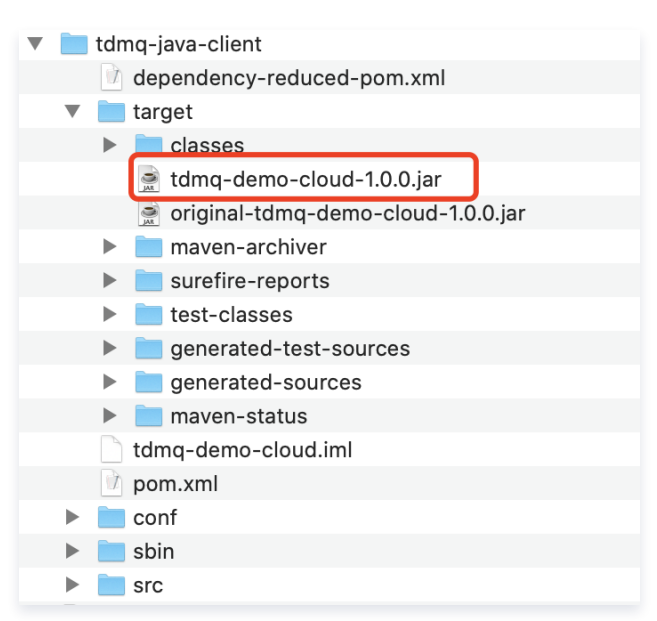

- 3. 运行成功后将 jar 文件上传到云服务器,具体操作参见 如何将本地文件拷贝到云服务器 。
- 4. 登录云服务器,进入到刚刚上传 jar 文件所在的目录,可看到文件已上传到云服务器。

| >~                   | (1) test-doc                | + 🖽                            |
|----------------------|-----------------------------|--------------------------------|
| I I                  |                             | $\odot$                        |
| [root@VM<br>Changelo | -1-7-tencent<br>g tdmq-demo | cos ~]# ls<br>—cloud—1.0.0.jar |

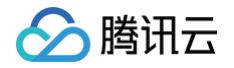

```
5. 执行命令 tdmq-demo-cloud-1.0.0.jar ,运行 Demo,可查看运行日志。
```

```
[root@VM-1-7-tencentos ~]# java -jar tdmq-demo-cloud-1.0.0.jar
SLF4J: Failed to load class "org.slf4j.impl.StaticLoggerBinder".
SLF4J: Defaulting to no-operation (NOP) logger implementation
SLF4J: See http://www.slf4j.org/codes.html#StaticLoggerBinder for further details.
>> pulsar client created.
>> pulsar consumer created.
>> pulsar producer created.
deliver msg 35:0:0,value:my-sync-message-0
deliver msg 110:0:0:0,value:my-sync-message-1
deliver msg 34:0:1:0,value:my-sync-message-2
deliver msg 110:1:0:0,value:my-sync-message-3
deliver msg 110:2:0:0, value: my-sync-message-4
receive msg 35:0:0:0,value:my-sync-message-0
receive msg 110:0:0:0,value:my-sync-message-1
receive msg 34:0:1:0,value:my-sync-message-2
receive msg 110:1:0:0,value:my-sync-message-3
receive msg 110:2:0:0,value:my-sync-message-4
[root@VM-1-7-tencentos ~]#
```

#### 6.

7. 登录 TDMQ Pulsar 版控制台,依次单击Topic 管理 > Topic 名称进入消费管理页面,点开订阅名下方右三角号,可查看生产消费记录。

| 消费进度 |           |            |     |
|------|-----------|------------|-----|
| 分区ID | 消费速率(条/秒) | 消费带宽(字节/秒) | 进度差 |
| 0    | 0         | 0          | 0   |
| 1    | 0         | 0          | 0   |
| 2    | 0         | 0          | 0   |

8. 进入 消息查询 页面,可查看 Demo 运行后的消息轨迹。

#### 🕛 说明:

消息轨迹的查询只支持单条消息,如果用户在 Producer 侧开启了 Batch 功能,则在消息查询中,同一个 Batch 的消息只可以查询到 Batch 中的第一条消息。

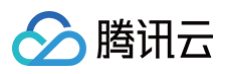

| 消息查询    | ⑤ 广州                            |                                  |                         | 消息查询说明 🗹    |
|---------|---------------------------------|----------------------------------|-------------------------|-------------|
|         |                                 |                                  |                         |             |
| 时间范围    | 近30分钟 近1小时 近6小时 近24小时 3         | 近3天 2023-11-21 15:39:50 ~ 2023-1 | 1-21 16:09:50           |             |
| 当前集群    | test-doc(pulsar-L'b)            | v                                |                         |             |
| 命名空间    | te                              | v                                |                         |             |
| Торіс   |                                 | •                                |                         |             |
| 消息 ID   | 请输入消息 ID                        |                                  |                         |             |
|         | 查询                              |                                  |                         |             |
|         |                                 |                                  |                         |             |
| 消息 ID   | 生产者                             | 生产者地址                            | 消息创建时间                  | 操作          |
| 110:2:0 | pulsar- <b>59Jun 42</b> -0-7113 | 1                                | 2023-11-21 16:01:52,816 | 查看详情 查看消息轨迹 |
| 110:1:0 | pulsar-` 🥃 🎢 🔲 🖿-0-7113         |                                  | 2023-11-21 16:01:52,811 | 查看详情 查看消息轨迹 |
| 34:0:1  | pulsar-L <sub>or-y</sub>        | ·                                | 2023-11-21 16:01:52,803 | 查看详情 查看消息轨迹 |
| 110:0:0 | pulsar-0-7113                   | 1                                | 2023-11-21 16:01:52,782 | 查看详情 查看消息轨迹 |
| 35:0:0  | pulsar 🚛 🛄 🗁 🖿 b-0-7113         |                                  | 2023-11-21 16:01:52,769 | 查看详情 查看消息轨迹 |
| 共 5 条   |                                 |                                  | 20 ▼ 条 / 页              | I I /1页 ▶ Ⅰ |

#### 消息轨迹如下:

| ÷  | 消息查询 / <b>110:2:0</b>    |           |                |                         |               |
|----|--------------------------|-----------|----------------|-------------------------|---------------|
| 详情 | 消息轨迹                     |           |                |                         |               |
|    |                          |           |                |                         |               |
| •  | 消息生产                     |           |                |                         |               |
|    | 生产地址 10.0.1.7:33944      |           |                |                         |               |
|    | 生产时间 2023-11-21 16:01:52 | 2,816     |                |                         |               |
|    | 生产状态 成功                  |           |                |                         |               |
|    |                          |           |                |                         |               |
| •  | 消息存储                     |           |                |                         |               |
|    | 存储时间 2023-11-21 16:01:52 | 2,818     |                |                         |               |
|    | 存储耗时 2ms                 |           |                |                         |               |
|    | 存储状态 成功                  |           |                |                         |               |
|    | 消息消费                     |           |                |                         |               |
|    |                          |           |                |                         | 输入订阅名称搜索      |
|    |                          |           |                |                         |               |
|    | 订阅名称                     | 订阅模式      | 推送次数           | 最后推送时间                  | 消费状态          |
|    | ▼ sub1                   | Exclusive | 1              | 2023-11-21 16:01:52,824 | 已确认           |
|    |                          |           |                |                         |               |
|    | 推送次序                     | 消费者名称     | 消费地址           | 推送时间                    | 消费状态          |
|    | 1                        | 55b3b     | 10.0.1.7:33944 | 2023-11-21 16:01:52,824 | 已确认           |
|    |                          |           |                |                         |               |
|    | 共 1 条                    |           |                | 10 ▼ 条/页                | ₩ ◀ 1 /1页 ▶ ₩ |

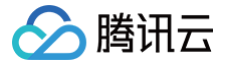

## 使用消息重试和死信队列

最近更新时间: 2024-10-14 10:40:01

#### 操作背景

重试 Topic 是一种为了确保消息被正常消费而设计的 Topic 。当某些消息第一次被消费者消费后,没有得到正常的回应,则会进入重试 Topic 中, 当重试达到一定次数后,停止重试,投递到死信 Topic 中。

当消息进入到死信队列中,表示 TDMQ Pulsar 版已经无法自动处理这批消息,一般这时就需要人为介入来处理这批消息。您可以通过编写专门的客 户端来订阅死信 Topic,处理这批之前处理失败的消息。

更多关于消息重试与死信的介绍请参考文档消息重试与死信机制。

本文以官网提供的 Demo 为例,介绍消息重试与死信队列功能与使用方式。

#### 操作步骤

#### 步骤1. 在控制台新建 Pulsar 资源

- 1. 登录 TDMQ Pulsar 版控制台,创建一个集群和命名空间。
- 2. 在左侧导航栏选择 Topic 管理页签,当前集群和命名空间分别勾选入门课程中创建好的集群和命名空间。
- 3. 单击新建,输入 Topic 名称和说明,其他选项可保持默认,单击保存,创建一个 topic。

| Topic管理 🔇 广州    | <b>•</b> 当 | 前集群 test-pulsar(p | oulsar-44wpm5q | 命名空间 | ns1                      | v            |                                            | Topic管理说明 🖸       |
|-----------------|------------|-------------------|----------------|------|--------------------------|--------------|--------------------------------------------|-------------------|
| 新建删除            |            |                   |                |      |                          |              | 请输入 Topic 名称进行检索                           | Q ¢ ‡ ±           |
| Topic 名称        | 监控         | 类型 🛈 🏲            | 创建来源 🍸         | 分区数  | 客户端                      | 创建时间         | 说明                                         | 操作                |
| ulsar,          | di         | 持久化/分区            | 用户创建           | 2    | 生产者 0/1000<br>消费者 0/2000 | 创建时间<br>更新时间 | 2023-04-28 16:49:31<br>2023-04-28 16:49:31 | 发送消息 新增订阅<br>更多 ▼ |
| ulsar-Cimer C.C | di         | 持久化/分区            | 用户创建           | 2    | 生产者 0/1000<br>消费者 1/2000 | 创建时间<br>更新时间 | 2023-04-21 11:43:55<br>2023-04-21 11:43:55 | 发送消息 新增订阅<br>更多 ▼ |

 单击新建好的 Topic 操作列的新增订阅,输入订阅名称,开启自动创建重试&死信队列,重试和死信默认后缀选择 Pulsar 社区版(大写),为 刚新建好的 Topic 创建一个订阅关系并开启重试&死信队列。

| Topic管理 S 广州 👻            | 当前集群   | test-pulsar(pulsar-44wpm5q. | ▼ 命名空间 nst                           |                         | •  |                                            |            | Topic管理说明 🗹                    |
|---------------------------|--------|-----------------------------|--------------------------------------|-------------------------|----|--------------------------------------------|------------|--------------------------------|
| 新建                        |        |                             |                                      |                         |    |                                            |            |                                |
| Topic 名称                  |        | [ ① ▼    创建来源 ▼             |                                      |                         |    |                                            |            |                                |
| topic2<br>pulsar-44wpm5q8 | uli 持ź | 新增订阅                        |                                      |                         | ×  | 2023-04-28 16:49:31<br>2023-04-28 16:49:31 |            | 发送消息 <mark>所错订阅</mark><br>更多 ▼ |
| topic1<br>pulsar-44wpmδq8 | 山 持⁄   | 订阅名称                        | <b>topic2-sub</b><br>最多128个字符        |                         |    | 2023-04-21 11:43:55<br>2023-04-21 11:43:55 |            | 发送消息 新增订阅<br>更多 ▼              |
| 共 2 条                     |        | 自动创建重试&死信队列                 | ●●●●●●●●●●●●●●●●●●●●●●●●●●●●●●●●●●●● | 洋情可以参考 <b>重试与死信</b> 机   | 制区 |                                            | 20 🔻 条 / 页 | <                              |
|                           |        | 重试和死信默认后缀 🕄                 | Pulsar 社区版(大写)<br>请根据使用的 SDK 决定使用后   | <b>腾讯云版(小写)</b><br>5缀格式 |    |                                            |            |                                |
|                           |        | 说明                          | 请输入说明                                |                         |    |                                            |            |                                |
|                           |        |                             | 保存取消                                 |                         |    |                                            |            | 9                              |

#### 5. 提交后,可以看到系统自动创建好的重试队列和死信队列。

腾讯云

| Topic管理 🔇 广州 🔻                                                  | 当前      | 集群 test-pulsar(p | oulsar- ´´ | 命名空间 | ns1        |                  | Ŧ            |                                            | Topic管理说明         |
|-----------------------------------------------------------------|---------|------------------|------------|------|------------|------------------|--------------|--------------------------------------------|-------------------|
| 新建删除                                                            |         |                  |            |      |            |                  |              | 请输入 Topic 名称进行检索                           | Q ¢ ¢ 4           |
| Topic 名称                                                        | 监控      | 类型 (〕▼           | 创建来源 🕈     | 分区数  | 客户端        |                  | 创建时间         | 说明                                         | 操作                |
| topic2-topic2-sub-<br>RETRY<br>pulsar-{                         | 山<br>人列 | 持久化/分区           | 系统创建       | 1    | 生产者<br>消费者 | 0/1000<br>0/2000 | 创建时间<br>更新时间 | 2023-04-28 16:54:07<br>2023-04-28 16:54:07 | 发送消息 新增订阅<br>更多 ▼ |
| topic2-topic2-sub-DLQ<br>pulsar-4<br>死信队                        | u<br>列  | 持久化/分区           | 系统创建       | 1    | 生产者<br>消费者 | 0/1000<br>0/2000 | 创建时间<br>更新时间 | 2023-04-28 16:54:07<br>2023-04-28 16:54:07 | 发送消息 新增订阅<br>更多 ▼ |
| topic2<br>pulsar-4/ דאר און און און און און און און און און און | лı      | 持久化/分区           | 用户创建       | 2    | 生产者<br>消费者 | 0/1000<br>0/2000 | 创建时间<br>更新时间 | 2023-04-28 16:49:31<br>2023-04-28 16:49:31 | 发送消息 新增订阅<br>更多 ▼ |

#### 6. 单击操作列的**更多 > 查看订阅/消费者**,可看到刚创建好的订阅。

| ← pulsar-       |        |    |    |      |       |    |                |     |
|-----------------|--------|----|----|------|-------|----|----------------|-----|
| 生产者 消费者         |        |    |    |      |       |    |                |     |
| 新建    删除        |        |    |    |      |       |    | 输入订阅名称搜索(      | ς φ |
| 订阅名称            | Торіс  | 监控 | 状态 | 订阅模式 | 消息堆积量 | 说明 | 操作             |     |
| ► topic2-sub lī | topic2 | ф  | 离线 | 未知   | 0     |    | offset设置 更新 更多 | 5 🔻 |

#### 步骤2. 下载 Demo 并配置相关参数

1. 下载 官方 Demo 并解压。

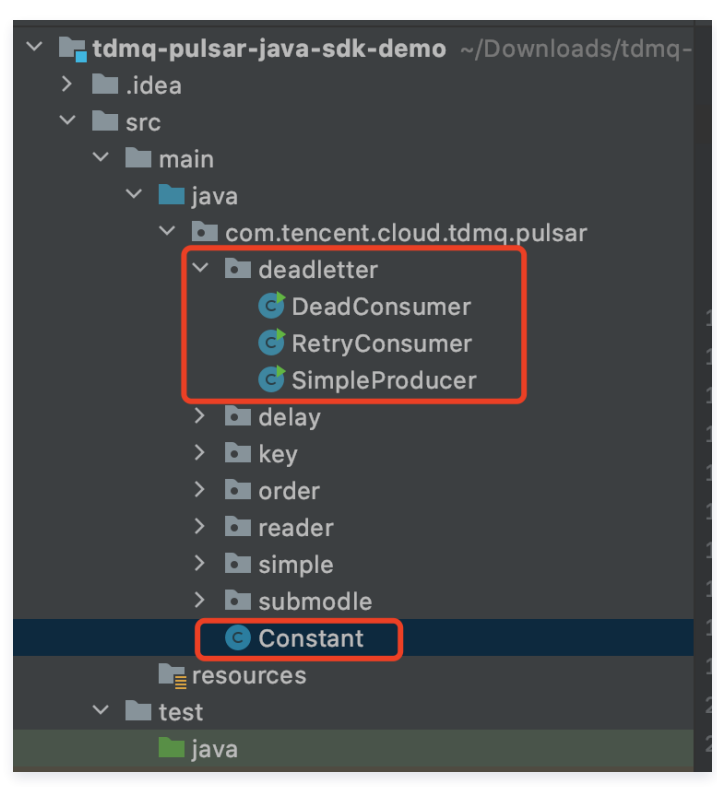

2. 修改 Constant.java 参数。

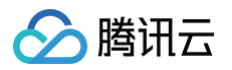

| tdmq-pulsar-java-sdk-demo ~/Downloads/td | package com.tencent.cloud.tdmq.pulsar;                                                                                  |
|------------------------------------------|----------------------------------------------------------------------------------------------------|
| > 🖿 .idea                                |                                                                                                    |
| ✓ ■ src                                  |                                                                                                    |
| 🗠 🖿 main                                 |                                                                                                    |
| 🗡 🖿 java                                 |                                                                                                    |
| ✓ ➡ com.tencent.cloud.tdmq.pulsar        | public class Constant {                                                                                                 |
| V De deadletter                          |                                                                                                    |
| C DeadConsumer                           |                                                                                                    |
| C RetryConsumer                          |                                                                                                    |
| C SimpleProducer                         | * 服务接入地址,位于【集群管理】页面接入地址                                                                                                 |
| > 🗖 delay                                |                                                                                                    |
| > 🖿 key                                  | private static final String SERVICE URL = "http://pulsar-44wpm508igbp.eap-mgmmzcf8.tdmg.ap-gz.public.tencenttdmg.com;8  |
| > 🖿 order                                |                                                                                                    |
| > 🖿 reader                               |                                                                                                    |
| > 🖿 simple                               | 。 更待用的会々应问题权的色密组 位工【色色等理】而而                                                                                             |
| > 🖿 submodle                             |                                                                                                    |
| © Constant                               |                                                                                                    |
| resources                                | private static final string AUTHENIICATION = "eyjrektuscustabandergawahaweivsusphynaitusubberuuliustinius".eyjsewiiuius |
| Y 🖿 test                                 |                                                                                                    |
|                                          |                                                                                                    |
| > 🖿 target                               |                                                                                                    |
| m pom.xml                                | * 初始化pulsar客户端                                                                                                    |
| 🛃 tdmq-pulsar-java-sdk-demo.iml          |                                                                                                    |
| > IIIII External Libraries               | * <u>@return</u> pulsar客户端                                                                                              |
| oratches and Consoles                    |                                                                                                    |
|                                          | public static PulsarClient initPulsarClient() throws PulsarClientException {                                            |
|                                          |                                                                                                    |
|                                          | // 原则上一个进程一个client, 尽量避免重复创建, 消耗资源                                                                                      |
|                                          | // 关于客户端和生产消费者的最佳实践,可以参考官方文档 <u>https://cloud.tencent.com/document/product/1179/58090</u>                               |
|                                          | PulsarClient pulsarClient = PulsarClient. <i>builder(</i> )                                                             |
|                                          | // 服务接入地址                                                                                                    |
|                                          | .serviceUrl(SERVICE_URL)                                                                                                |
|                                          | // 授权角色密钥                                                                                                    |
|                                          | .authentication(AuthenticationFactory.token(AUTHENTICATION)).build():                                                   |
|                                          | System out println(">> nulsar client created ").                                                                        |
|                                          | potuno ul cardi ant                                                                                                    |
|                                          |                                                                                                    |
|                                          |                                                                                                    |
|                                          |                                                                                                    |

| 参数                 | 说明                                                |                            |                                                  |
|--------------------|---------------------------------------------------|----------------------------|--------------------------------------------------|
|                    | 集群接入地址,可以在控制台集群管理页面的                              | 5看并复制。                     |                                                  |
|                    | 集群管理 ③ 广州 2 其他地域 13 ▼ 虚拟集群 专业集                    | E#                         | 产品体验,您说了算 交流关注公众号 🕐 集群类型说明 🗹                     |
|                    | 新建集群编辑资源标签                                        | 请输入关键字进行打                  | 奥索 Q 🗘 🌣 上                                       |
|                    | 集群ID/名称 版本 状态 ▼ 集群规格                              | 网络计费模                      | 式 资源标签 🕟 说明 操作                                   |
| L                  | pulsar-<br>Low 2.9.2 正常 PULSAR.P1.Mil<br>test-doc | II2 VPC vpc 「二】 AP         | <b>1 调用地址</b> 接入地址<br>C 内网接入地址 续费 更多 ▼           |
|                    | 共 1 条                                             | htt;<br>qhr<br>gz.         | p://pulsar* ^* ^* 7b.eap-<br>qo5gwf.tdmq.ap- /1页 |
|                    |                                                   | 21                         | 网接入地址                                            |
|                    |                                                   | (法<br>[2]                  | 人不开通公网访问,如需开通请提交申请                               |
|                    |                                                   |                            |                                                  |
|                    | 角色的密钥,角色密钥可以在角色管理中复新                              | <u>ป</u> .                 |                                                  |
|                    | ←配置权限                                             |                            |                                                  |
| AUTHENTICA<br>TION | 添加角色 删除                                           |                            | ¢ ¢ ±                                            |
|                    | 角色密钥权限                                            | 说明 创建时间                    | 最近更新时间 操作                                        |
|                    | admin 复制 生产消息, 消费                                 | 消息 zZx 2023-11-16 11:32:48 | 2023-11-16 11:32:48 编辑 删除                        |
|                    |                                                   |                            |                                                  |

#### 步骤3. 生产消息

1. 进入/deadletter目录下,修改 SimpleProducer.java 参数。

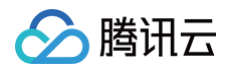

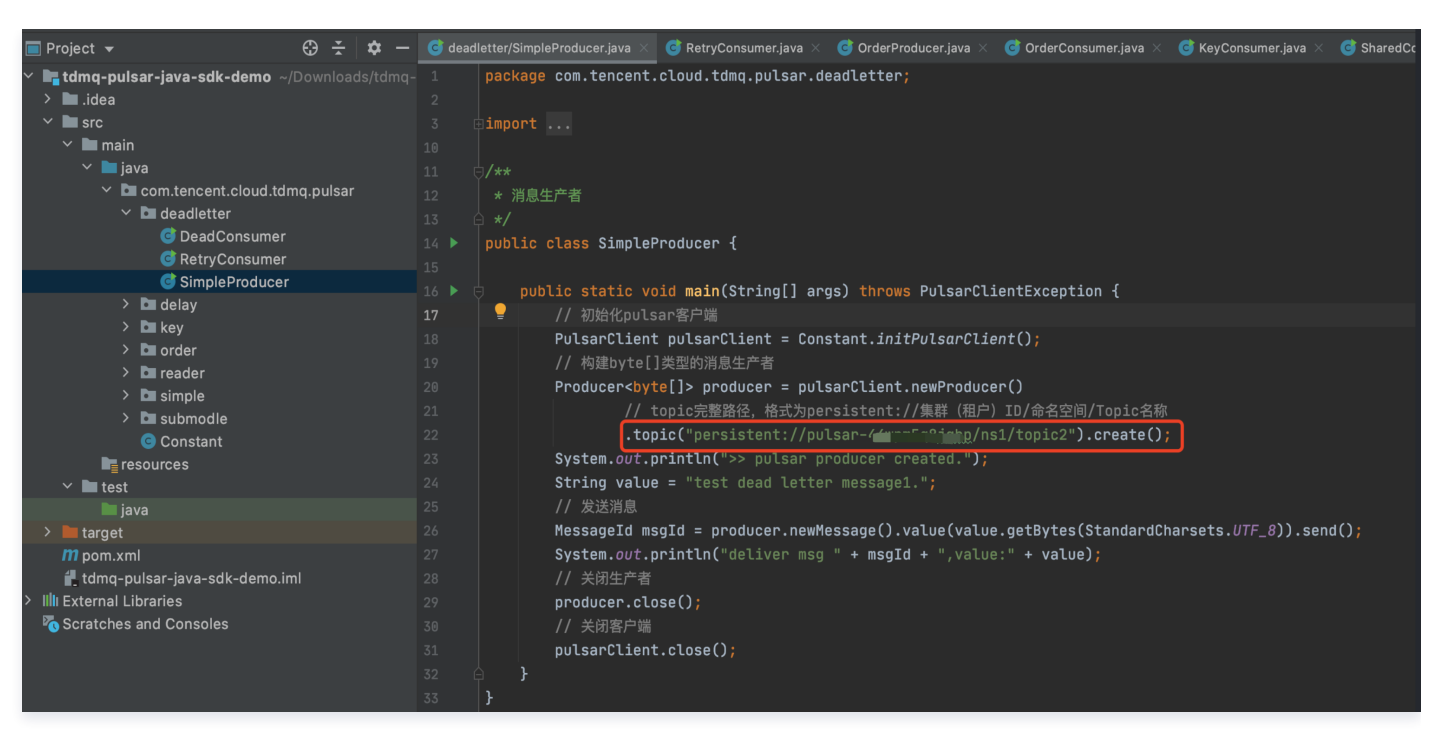

topic: 填写创建好的 topic 名称,需要填入完整路径,即persistent://clusterid/namespace/Topic, clusterid/namespace/topic 的 部分可以从控制台上 Topic管理页面直接复制。

| т | opic管理 🔇 广州 👻                           | 当前纬 | 長群 test |        | · 命名空间 | ns1        |                  | •            |                                            | Topic管理说明         |
|---|-----------------------------------------|-----|---------|--------|--------|------------|------------------|--------------|--------------------------------------------|-------------------|
|   | 新建 删除                                   |     |         |        |        |            |                  |              | 请输入 Topic 名称进行检索                           | Q ¢ ‡ <u>∔</u>    |
|   | Topic 名称                                | 监控  | 类型 (〕▼  | 创建来源 🔻 | 分区数    | 客户端        |                  | 创建时间         | 说明                                         | 操作                |
|   | topic2-topic2-sub-<br>RETRY<br>pulsar-4 | ılı | 持久化/分区  | 系统创建   | 1      | 生产者<br>消费者 | 2/1000<br>1/2000 | 创建时间<br>更新时间 | 2023-04-28 16:54:07<br>2023-04-28 16:54:07 | 发送消息 新增订阅<br>更多 ▼ |
|   | topic2-topic2-sub-DLQ<br>pulsar- 18     | ılı | 持久化/分区  | 系统创建   | 1      | 生产者<br>消费者 | 1/1000<br>1/2000 | 创建时间<br>更新时间 | 2023-04-28 16:54:07<br>2023-04-28 16:54:07 | 发送消息 新增订阅<br>更多 ▼ |
|   | 复制<br>topic2<br>pulsar18 叵              | ılı | 持久化/分区  | 用户创建   | 2      | 生产者<br>消费者 | 0/1000<br>1/2000 | 创建时间<br>更新时间 | 2023-04-28 16:49:31<br>2023-04-28 16:49:31 | 发送消息 新增订阅<br>更多 ▼ |

2. 编译并运行 SimpleProducer.java 程序发送消息。运行结果如下:

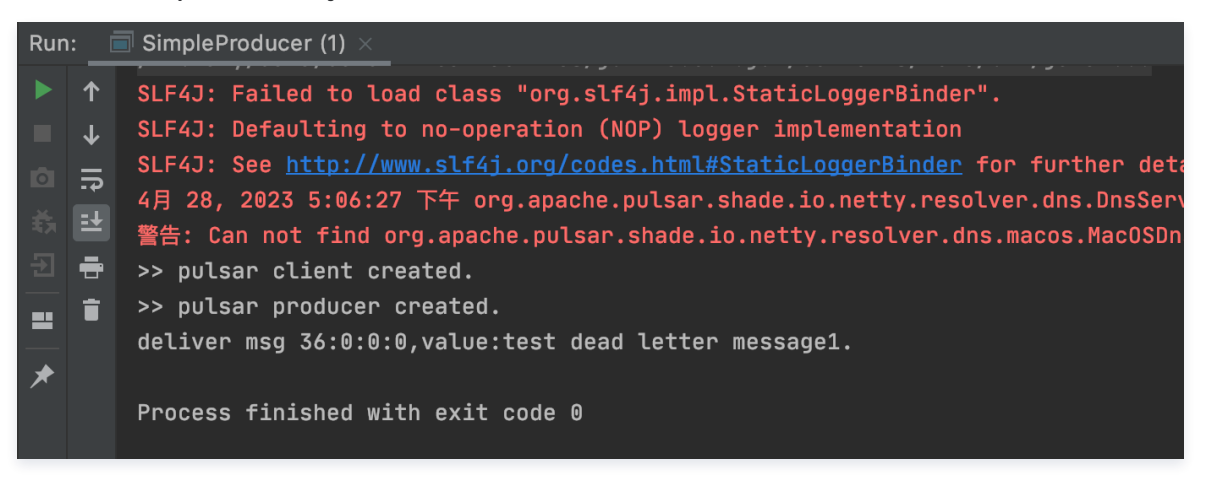

3. 登录 TDMQ Pulsar 版控制台,在消息查询页面,可以看到向 topic 中生产的消息。

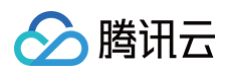

| 消息查询   | ◎ 广州 ▼                          |            |     |                                           |                         |             |
|--------|---------------------------------|------------|-----|-------------------------------------------|-------------------------|-------------|
|        |                                 |            |     |                                           |                         |             |
| 时间范围   | 近30分钟 近1小时                      | 近6小时 近24小时 | 近3天 | 2023-04-28 16:58:01 ~ 2023-04-28 17:28:01 |                         |             |
| 当前集群   | test-pulsar(pulsar-44wpm5q8jgbp | )          | Ŧ   |                                           |                         |             |
| 命名空间   | ns1                             |            | *   |                                           |                         |             |
| Торіс  | topic2                          |            |     |                                           |                         |             |
| 消息 ID  | 请输入消息 ID                        |            |     |                                           |                         |             |
|        | 查询                              |            |     |                                           |                         |             |
|        |                                 |            |     |                                           |                         |             |
| 消息 ID  | 4                               | E产者        |     | 生产者地址                                     | 消息创建时间                  | 操作          |
| 36:0:0 | р                               | ulsar-44   |     | 5 45                                      | 2023-04-28 17:06:28,302 | 查看详情 查看消息轨迹 |

#### 步骤4. 消费消息

1. 修改 RetryConsumer.java 程序参数。

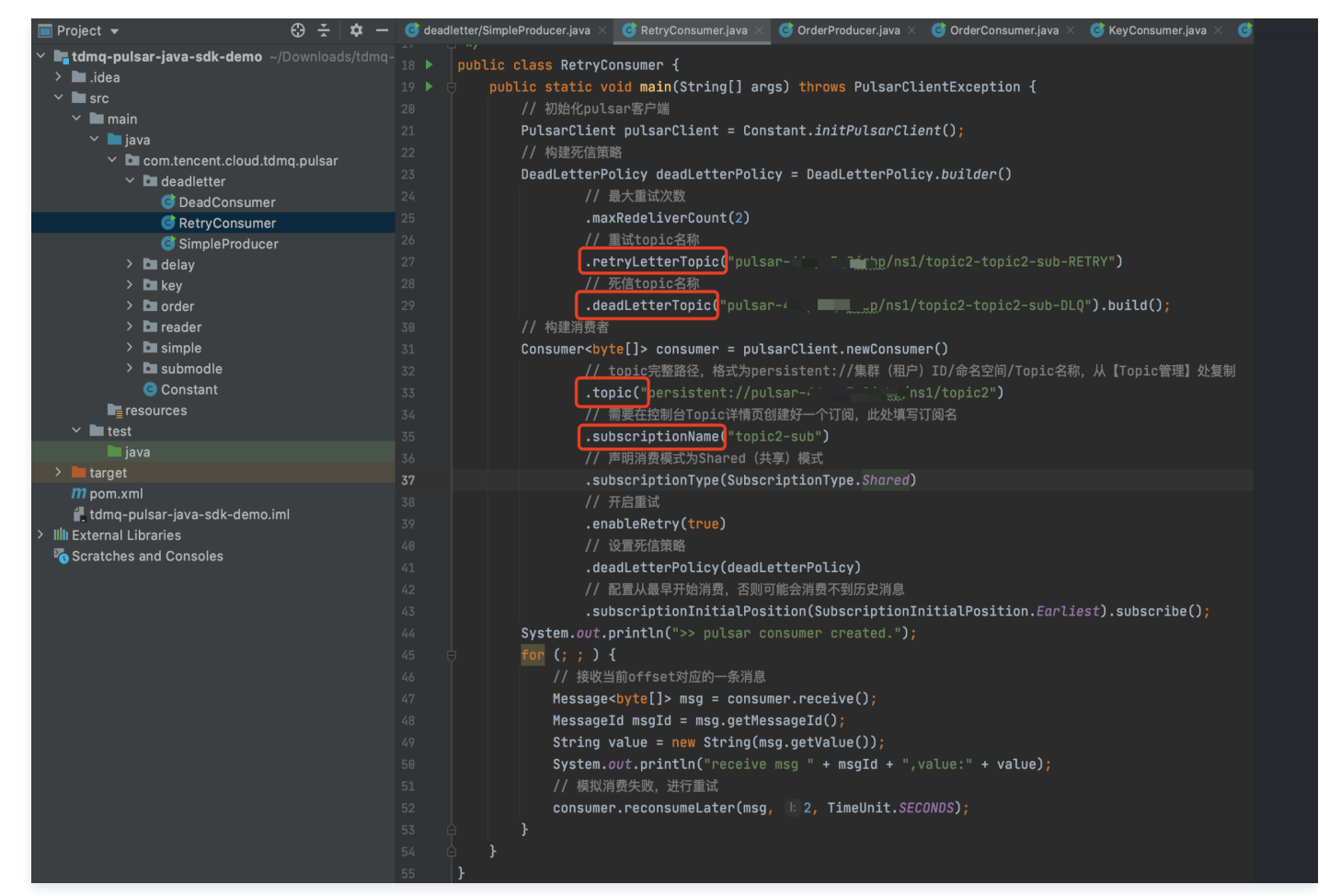

○ .retryLetterTopic: 重试topic名称。

- .deadLetterTopic: 死信topic名称。
- .topic: topic名称。

以上3个 topic 需要填入完整路径,即 persistent://clusterid/namespace/Topic , clusterid/namespace/topic 的部分可以从 控制台上 Topic 管理页面直接复制。

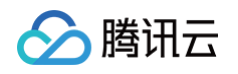

| <b>Topic管理</b>                                            | 集群 test-pulsar(pu | Ilsar- | 命名空间 | ns1        |                  | •            |                                            | Topic管理说明 🖸       |
|-----------------------------------------------------------|-------------------|--------|------|------------|------------------|--------------|--------------------------------------------|-------------------|
| 新建 删除                                                     |                   |        |      |            |                  |              | 请输入 Topic 名称进行检索                           | Q ¢ ‡             |
| Topic 名称监控                                                | 类型 () ▼           | 创建来源 ▼ | 分区数  | 客户端        |                  | 创建时间         | 说明                                         | 操作                |
| topic2-topic2-sub-<br>RETRY II<br>pulsar-^^ ~ 78 重试 topic | 持久化/分区            | 系统创建   | 1    | 生产者<br>消费者 | 2/1000<br>1/2000 | 创建时间<br>更新时间 | 2023-04-28 16:54:07<br>2023-04-28 16:54:07 | 发送消息 新增订阅<br>更多 ▼ |
| topic2-topic2-sub-DLQ<br>pulsar死信 topic                   | 持久化/分区            | 系统创建   | 1    | 生产者<br>消费者 | 1/1000<br>1/2000 | 创建时间<br>更新时间 | 2023-04-28 16:54:07<br>2023-04-28 16:54:07 | 发送消息 新增订阅<br>更多 ▼ |
| 复制<br>□ <mark>topic2</mark> ↓↓<br>pulsar,8 呃 普通 topic     | 持久化/分区            | 用户创建   | 2    | 生产者<br>消费者 | 0/1000<br>1/2000 | 创建时间<br>更新时间 | 2023-04-28 16:49:31<br>2023-04-28 16:49:31 | 发送消息 新增订阅<br>更多 ▼ |

.subscriptionName:需要写入订阅名,可在 Topic 消费者界面查看。

| ← pulsar-←   | · ··· · <u>-</u> |    |    |      |       |    |                  |
|--------------|------------------|----|----|------|-------|----|------------------|
| 生产者 消费者      |                  |    |    |      |       |    |                  |
| 新建删除         |                  |    |    |      |       |    | 输入订阅名称搜索 Q       |
| 订阅名称         | Торіс            | 监控 | 状态 | 订阅模式 | 消息堆积量 | 说明 | 操作               |
| ► topic2-sub | topic2           | di | 在线 | 共享模式 | 0     |    | offset设置 更新 更多 ▼ |

2. 编译并运行消息重试程序 RetryConsumer.java 。运行结果如下:

| Rur | n: _ Ē   | RetryConsumer ×                                                                                                    |
|-----|----------|----------------------------------------------------------------------------------------------------|
| ¢   | ↑        | /Library/Java/JavaVirtualMachines/jdk-15.0.2.jdk/Contents/Home/bin/java                                                                             |
|     | T        | SLF4J: Failed to load class "org.slf4j.impl.StaticLoggerBinder".                                                                                    |
|     | <u> </u> | SLF4J: Defaulting to no-operation (NOP) logger implementation                                                                                       |
| 0   | <b>.</b> | SLF4J: See <a href="http://www.slf4j.org/codes.html#StaticLoggerBinder">http://www.slf4j.org/codes.html#StaticLoggerBinder</a> for further details. |
| - 🖏 | E        | 4月 28, 2023 5:14:31 下午 org.apache.pulsar.shade.io.netty.resolver.dns.DnsServerAddressStrea                                                          |
| Ð   | ÷        | 警告: Can not find org.apache.pulsar.shade.io.netty.resolver.dns.macos.MacOSDnsServerAddress                                                          |
|     | ÷        | >> pulsar client created.                                                                                                    |
|     |          | >> pulsar consumer created.                                                                                                    |
| *   |          | receive msg 36:0:0:0,value:test dead letter message1.                                                                                               |
|     |          | receive msg 40:0:0,value:test dead letter message1.                                                                                                 |
|     |          | receive msg 40:1:0,value:test dead letter message1.                                                                                                 |

3. 登录 TDMQ Pulsar 版控制台,在消息查询页面可以看到,重试 topic 中展示了2条消息,死信 topic 中展示了1条消息,代表消息经过2次重 试投递后,被投递到死信队列。

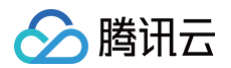

| 消息查询   | ◎ 广州 ▼                  |                             |        |                                        |                         |             |
|--------|-------------------------|-----------------------------|--------|----------------------------------------|-------------------------|-------------|
|        |                         |                             |        |                                        |                         |             |
| 时间范围   | 近30分钟 近1小时              | 近6小时 近24小时                  | 近3天    | 2023-04-28 16:47:31 ~ 2023-04-28 17:17 | 7:31 🛅                  |             |
| 当前集群   | test-pulsar(pulsar-4    | (לייבו                      | •      |                                        |                         |             |
| 命名空间   | ns1                     |                             | •      |                                        |                         |             |
| Торіс  | topic2-topic2-sub-RETRY |                             | Ŧ      |                                        |                         |             |
| 消息 ID  | 请输入消息 ID                |                             |        |                                        |                         |             |
|        | 查询                      |                             |        |                                        |                         |             |
|        |                         |                             |        |                                        |                         |             |
| 消息 ID  |                         | 生产者                         |        | 生产者地址                                  | 消息创建时间                  | 操作          |
| 40:1:0 |                         | pulsar-44wr, -,-,,-, p-1-49 |        | 59                                     | 2023-04-28 17:14:34,454 | 查看详情 查看消息轨迹 |
| 40:0:0 |                         | pulsar-44v                  |        | 55 11866                               | 2023-04-28 17:14:32,247 | 查看详情 查看消息轨迹 |
|        |                         |                             |        |                                        |                         |             |
| 消息查询   | 《广州 -                   |                             |        |                                        |                         | 消息查询说明 🖸    |
|        |                         |                             |        |                                        |                         |             |
| 时间范围   | 近30分钟 近1小时              | 近6小时 近24小时 近3               | 天 2023 | -04-28 16:47:31 ~ 2023-04-28 17:17:31  |                         |             |
| 当前集群   | test-pulsar(pulsar-4    | r                           | •      |                                        |                         |             |
| 命名空间   | ns1                     |                             | •      |                                        |                         |             |
| Торіс  | topic2-topic2-sub-DLQ   |                             | -      |                                        |                         |             |

生产者地址

59 29031

消息创建时间

2023-04-28 17:14:37,505

操作

查看详情 查看消息轨迹

20 ▼ 条/页 🛛 ◀ 1 /1页 ▶ 🕅

请输入消息 ID 查询

生产者

pulsar-4

消息 ID

消息 ID

42:0:0

共 1 条

步骤5. 消费死信消息

1. 修改 DeadConsumer.java 参数。

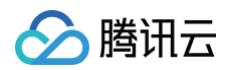

| Project $\checkmark$ $\bigcirc \div$ $\heartsuit$                                                                                                    | — G OrderProducer.ja | va 🗙 🧿 OrderConsumer.java 🗴 🥥 KeyConsumer.java 🗶 🌀 SharedConsumer1.java 🗶 🌀 SharedConsumer2.java 🗴 🥥 Constant.j                                                                                                    |
|----------------------------------------------------------------------------------------------------|----------------------|----------------------------------------------------------------------------------------------------|
| * Image to the second second secon | dmq-12 public        | olace DeadConcumen ↓                                                                                                    |
| > 🖿 .idea                                                                                                    |                      | Class beautonsomer. 1                                                                                                    |
|                                                                                                    |                      |                                                                                                    |
| Y <b>m</b> ain                                                                                                    |                      | / which was a single and a single and a sing |
| ✓ ■ java                                                                                                    |                      | // 例如代putsar各广端。<br>Drahangi ant mail ango int magnetic that init put ang init ()                                                                                                    |
| Com.tencent.cloud.tdmq.pulsar                                                                                                    |                      | Putsartilent putsartilent = constant.initPutsartilent();                                                                                                    |
|                                                                                                    |                      |                                                                                                    |
|                                                                                                    |                      |                                                                                                    |
|                                                                                                    |                      | MessageListener <byte[]> myMessageListener = (consumer, msg) -&gt; {</byte[]>                                                                                                    |
|                                                                                                    |                      | try {                                                                                                    |
| > delay                                                                                                    |                      | <pre>System.out.println("Message received: " + new String(msg.getData()));</pre>                                                                                                    |
| > Carkey                                                                                                    |                      | // 回复ack                                                                                                    |
| > Corder                                                                                                    |                      | consumer.acknowledge(msg);                                                                                                    |
|                                                                                                    |                      | } catch (Exception e) {                                                                                                    |
|                                                                                                    |                      | // 消费失败,回复nack                                                                                                    |
|                                                                                                    |                      | consumer.negativeAcknowledge(msg);                                                                                                    |
|                                                                                                    |                      | }                                                                                                    |
|                                                                                                    |                      | };                                                                                                    |
| iava                                                                                                    |                      |                                                                                                    |
| > target                                                                                                    |                      | // 构建消费者                                                                                                    |
| m pom.xml                                                                                                    |                      | pulsarClient.newConsumer()                                                                                                    |
| tdmg-pulsar-iava-sdk-demo.iml                                                                                                    |                      | // topic完整路径,格式为persistent://集群(租户)ID/命名空间/Topic名称,从【Topic管理】处复制                                                                                                    |
| > IIII External Libraries                                                                                                    |                      | .topic["persistent://pulsar-^^/ns1/topic2-topic2-sub-DLQ")                                                                                                    |
| Scratches and Consoles                                                                                                    |                      | <u>///需要在控制台Tooic</u> 详情页创建好一个订阅,此处填写订阅名                                                                                                    |
|                                                                                                    |                      | .subscriptionName["topic2-sub")                                                                                                    |
|                                                                                                    |                      | // 声明消费模式为Shared(共享)模式                                                                                                    |
|                                                                                                    |                      | .subscriptionType(SubscriptionType.Shared)                                                                                                    |
|                                                                                                    | 39 🎴                 | // 设置消息监听                                                                                                    |
|                                                                                                    |                      | .messageListener(myMessageListener)                                                                                                    |
|                                                                                                    |                      | // 配置从最早开始消费,否则可能会消费不到历史消息                                                                                                    |
|                                                                                                    |                      | .subscriptionInitialPosition(SubscriptionInitialPosition. <i>Earliest</i> ).subscribe();                                                                                                    |
|                                                                                                    |                      | <pre>System.out.println("&gt;&gt; pulsar consumer created.");</pre>                                                                                                    |
|                                                                                                    |                      |                                                                                                    |
|                                                                                                    | 45                   |                                                                                                    |

.topic: 填写死信topic名称, 需要填入完整路径, 即 persistent://clusterid/namespace/Topic ,

clusterid/namespace/topic 的部分可以从控制台上 Topic 管理页面直接复制。

| Topic管理                 | 里 🕲 广州 👻                        | 当前集 | 群 test-pulsar(p | ulsar-44wpm5q 🤻 | <b>,</b> 命名空间 | ns1        |                  | •            |                                            | Topic管理说明 🖸       |
|-------------------------|---------------------------------|-----|-----------------|-----------------|---------------|------------|------------------|--------------|--------------------------------------------|-------------------|
| 新建                      | 删除                              |     |                 |                 |               |            |                  |              | 请输入 Topic 名称进行检索                           | Q ¢ ☆ ₹           |
| Торіс                   | 2名称                             | 监控  | 类型 (〕▼          | 创建来源 ▼          | 分区数           | 客户端        |                  | 创建时间         | 说明                                         | 操作                |
| topic2<br>RETR<br>pulsa | 2-topic2-sub-<br>}Y<br>Ir       | di  | 持久化/分区          | 系统创建            | 1             | 生产者<br>消费者 | 2/1000<br>1/2000 | 创建时间<br>更新时间 | 2023-04-28 16:54:07<br>2023-04-28 16:54:07 | 发送消息 新增订阅<br>更多 ▼ |
| pulsa                   | 2-topic2-sub-DLQ<br>ur-444475q8 | di  | 持久化/分区          | 系统创建            | 1             | 生产者<br>消费者 | 1/1000<br>1/2000 | 创建时间<br>更新时间 | 2023-04-28 16:54:07<br>2023-04-28 16:54:07 | 发送消息 新增订阅<br>更多 ▼ |

.subscriptionName: 需要写入订阅名,可在 Topic 消费者界面查看。

| ← pi | c pulsar-44 ///pic2-topic2-sub-DLQ |                       |    |    |      |       |    |                   |     |  |  |  |
|------|------------------------------------|-----------------------|----|----|------|-------|----|-------------------|-----|--|--|--|
| 生产者  | 消费者                                |                       |    |    |      |       |    |                   |     |  |  |  |
| 新建   | 删除                                 |                       |    |    |      |       |    | 输入订阅名称搜索 <b>Q</b> | L < |  |  |  |
|      | 订阅名称                               | Торіс                 | 监控 | 状态 | 订阅模式 | 消息堆积量 | 说明 | 操作                |     |  |  |  |
|      | topic2-sub 🖬 🦯                     | topic2-topic2-sub-DLQ | di | 在线 | 共享模式 | 0     |    | offset设置 更新 更多    | •   |  |  |  |

2. 编译并运行消息重试程序 RetryConsumer.java 。运行结果如下:

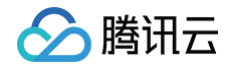

| D   | . =      |                                                                                                    |
|-----|----------|----------------------------------------------------------------------------------------------------|
| Rur |          |                                                                                                    |
| ¢   | ↑        | /Library/Java/JavaVirtualMachines/jdk-15.0.2.jdk/Contents/Home/bin/java                                                                             |
|     | л.       | SLF4J: Failed to load class "org.slf4j.impl.StaticLoggerBinder".                                                                                    |
|     | <u> </u> | SLF4J: Defaulting to no-operation (NOP) logger implementation                                                                                       |
| 0   | 5        | SLF4J: See <a href="http://www.slf4j.org/codes.html#StaticLoggerBinder">http://www.slf4j.org/codes.html#StaticLoggerBinder</a> for further details. |
| ÷,  | E        | 4月 28, 2023 5:24:16 下午 org.apache.pulsar.shade.io.netty.resolver.dns.DnsServerAddressStreamProviders <clinit:< th=""></clinit:<>                    |
| Ð   | -        | 警告: Can not find org.apache.pulsar.shade.io.netty.resolver.dns.macos.MacOSDnsServerAddressStreamProvider in t                                       |
|     | ÷        | >> pulsar client created.                                                                                                    |
|     |          | >> pulsar consumer created.                                                                                                    |
| ★   |          | Message received: test dead letter message1.                                                                                                    |

3. 登录 TDMQ Pulsar 版控制台,在死信 topic 消费者页面,消息堆积量变为0条,证明消息已经被消费。

| ÷  | pulsar- <b>11 mpm - p</b> i | ij junins1/topic2-topic2-sub-l | DLQ |      |            |       |                               |             |      |
|----|-----------------------------|--------------------------------|-----|------|------------|-------|-------------------------------|-------------|------|
| 生i | <sup>企</sup> 者 消费者          |                                |     |      |            |       |                               |             |      |
| 亲  | <b>行建</b> 删除                |                                |     |      |            |       |                               | 输入订阅名称搜索    | Q Ø  |
|    | 订阅名称                        | Торіс                          | 监控  | 状态   | 订阅模式       | 消息堆积量 | 说明                            | 操作          |      |
|    | ✓ topic2-sub In             | topic2-topic2-sub-DLQ          | di  | 在线   | 共享模式       | 0     |                               | offset设置 更新 | 更多 ▼ |
|    | 消费连接实例                      |                                |     |      |            |       |                               |             |      |
|    | 消费者名称 客户端地址                 |                                |     | 分区ID | 版本         | 开始    | 开始时间                          |             |      |
|    | c9da3                       | 5                              | 54  |      | 0 2.7.2    |       | 2023-04-28T17:24:17.179+08:00 |             |      |
|    | 消费进度                        |                                |     |      |            |       |                               |             |      |
|    | 分区ID                        | 消费速率(条/秒)                      |     |      | 消费带宽(字节/秒) | 进度差   | 空洞                            | 消息()        |      |
|    | 0                           | 0                              |     |      | 0          | 0     | 查看                            |             |      |
| 共  | 1 条                         |                                |     |      |            |       | 20 ▼ 条 / 页                    | ⊌ ◀ 1 /1页   |      |

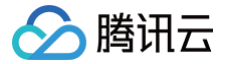

## 使用 Share 订阅模式消费消息

最近更新时间: 2024-11-21 15:39:22

#### 操作背景

为了适用不同场景的需求,Pulsar 支持四种订阅模式: Exclusive、Shared、Failover、Key\_Shared。

- 1. Exclusive 独占模式 (默认模式): 一个 Subscription 只能与一个 Consumer 关联,只有这个 Consumer 可以接收到 Topic 的全部消息,如果该 Consumer 出现故障了就会停止消费。
- 2. 共享模式(Shared): 消息通过 Round Robin 轮询机制(也可以自定义)分发给不同的消费者,并且每个消息仅会被分发给一个消费者。当 消费者断开连接,所有被发送给他,但没有被确认的消息将被重新安排,分发给其它存活的消费者。
- 3. 灾备模式(Failover): 当存在多个 Consumer 时,将会按字典顺序排序,第一个 Consumer 被初始化为唯一接受消息的消费者。当第一个 Consumer 断开时,所有的消息(未被确认和后续进入的)将会被分发给队列中的下一个 Consumer。
- 4. KEY 共享模式(Key\_Shared): 当存在多个 Consumer 时,将根据消息的 Key 进行分发,Key 相同的消息只会被分发到同一个消费者。

更多关于订阅模式的介绍请参考文档 订阅模式 。

本文以官网提供的 Demo 为例,介绍共享模式(Shared)订阅模式功能与使用方式。

#### 操作步骤

#### 步骤1. 在控制台新建 Pulsar 资源

- 1. 登录 TDMQ Pulsar 版控制台,创建一个集群和命名空间。
- 2. 在左侧导航栏选择 Topic 管理页签,当前集群和命名空间分别勾选创建好的集群和命名空间。
- 3. 单击新建,输入 Topic 名称和说明,其他选项可保持默认,单击保存,创建一个 Topic。

| Topic管理       | 里 ⑤ 广州   | ▼ 当前 | 集群 test-pulsar(p | ulsar- | ▼ 命名空间 | ns1        |                  | v            |                                            |    |      | Topic管理说明 🖸     |
|---------------|----------|------|------------------|--------|--------|------------|------------------|--------------|--------------------------------------------|----|------|-----------------|
| 新建            | 删除       |      |                  |        |        |            |                  |              | 请输入 Topic 名称进行检索                           |    |      | Q ¢ ‡ ±         |
| Торіс         | >名称      | 监控   | 类型 🛈 🕇           | 创建来源 ▼ | 分区数    | 客户端        |                  | 创建时间         |                                            | 说明 | 操作   | 부               |
| D topic pulsa | 3<br>Ir- | սե   | 持久化/分区           | 用户创建   | 2      | 生产者<br>消费者 | 0/1000<br>0/2000 | 创建时间<br>更新时间 | 2023-04-28 17:56:58<br>2023-04-28 17:56:58 |    | 发过更多 | 送消息 新增订阅<br>§ ▼ |

4. 单击操作列的新增订阅,为刚新建好的 Topic 创建俩个订阅关系。

#### 5. 单击操作列的更多 > 查看订阅/消费者, 可看到刚创建好的订阅。

| ← pulsar-44wpm5q | ← pulsar-44wpm5q8jgbp/ns1/topic3 |    |    |      |       |    |                  |  |  |  |  |  |
|------------------|----------------------------------|----|----|------|-------|----|------------------|--|--|--|--|--|
| 生产者 <b>消费者</b>   |                                  |    |    |      |       |    |                  |  |  |  |  |  |
| 新建  删除           |                                  |    |    |      |       |    | 输入订阅名称搜索 Q 🗘     |  |  |  |  |  |
| 订阅名称             | Торіс                            | 监控 | 状态 | 订阅模式 | 消息堆积量 | 说明 | 操作               |  |  |  |  |  |
| ▶ topic3-sub2 Г  | topic3                           | di | 离线 | 未知   | 0     |    | offset设置 更新 更多 ▼ |  |  |  |  |  |
| ► topic3-sub1 I  | topic3                           | ы  | 离线 | 未知   | 0     |    | offset设置 更新 更多 ▼ |  |  |  |  |  |

#### 步骤2. 下载 Demo 并配置相关参数

- 1. 下载 官方 Demo 并解压。
- 2. 修改 Constant.java 参数。

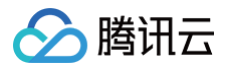

| Image: Second Second | i package com.tencent.cloud.tdmq.pulsar;                                                                                                    |
|----------------------------------------------------------------------------------------------------|----------------------------------------------------------------------------------------------------|
| > 🖿 .idea                                                                                                    |                                                                                                    |
| ✓ ■ src                                                                                                    | 3 pimport                                                                                                    |
| Y 🖿 main                                                                                                    | 6                                                                                                    |
| Y 🖿 java                                                                                                    | 7                                                                                                    |
| Com.tencent.cloud.tdmq.pulsar                                                                                                    | 8 public class Constant {                                                                                                    |
| 🗸 🗖 deadletter                                                                                                    | 9                                                                                                    |
| C DeadConsumer                                                                                                    | 18                                                                                                    |
| C RetryConsumer                                                                                                    |                                                                                                    |
| G SimpleProducer                                                                                                    | 12 * 服务接入地址,位于【集群管理】页面接入地址                                                                                                    |
| > 🖬 delay                                                                                                    |                                                                                                    |
|                                                                                                    | 14 private static final String SERVICE_URL = "http://pulsar-44wpm5g8jgbp.eap-mgmmzcf8.tdmg.ap-gz.public.tencenttdmg.com:808                                                                                                    |
| > order                                                                                                    | 15                                                                                                    |
| > Concerta                                                                                                    | 16 🖻 /**                                                                                                    |
| > Consimple                                                                                                    | 17 * 要使用的命名空间授权的角密钥,位于【角色管理】页面                                                                                                    |
| Constant                                                                                                    |                                                                                                    |
| Constant                                                                                                    | 19 private static final String AUTHENTICATION = "evJcZXLJZCI6InBlbHNhci00NHdwbTVx0GonYnAiLCJhbGci0iJTUZT1NiJ2,evJzdWIi0iJwd                                                                                                    |
| resources                                                                                                    |                                                                                                    |
|                                                                                                    | 21                                                                                                    |
| > Internet                                                                                                    | 22 1/**                                                                                                    |
| m nom xml                                                                                                    | 23 * 初始化pulsar客户端                                                                                                    |
| # tdmg-pulsar-java-sdk-demo iml                                                                                                    |                                                                                                    |
| > Illi External Libraries                                                                                                    | 25 * <i>d</i> roturn nullsor变户端                                                                                                    |
| Scratches and Consoles                                                                                                    |                                                                                                    |
|                                                                                                    | 27 - nublic static PulsapTient initBulsapTient() throws PulsapTientEvention /                                                                                                    |
|                                                                                                    |                                                                                                    |
|                                                                                                    |                                                                                                    |
|                                                                                                    | 27 /                                                                                                    |
|                                                                                                    | J Pulappiant pulappiant pulappiant - pulappiant + pulappiant + pulap   |
|                                                                                                    | 70 // mode the hold for the state of the state of the sta |
|                                                                                                    |                                                                                                    |
|                                                                                                    | 33 Service UKLL_UKL)                                                                                                    |
|                                                                                                    | 54 // 授权用色密钥                                                                                                    |
|                                                                                                    | 35 .autnentication(AuthenticationFactory.token(AUTHENTICATION)).build();                                                                                                    |
|                                                                                                    | 35 System.out.printin(">> pulsar client created.");                                                                                                    |
|                                                                                                    | 37 return pulsarClient;                                                                                                    |
|                                                                                                    |                                                                                                    |
|                                                                                                    | 39 }                                                                                                    |
|                                                                                                    |                                                                                                    |

| 参数 | 说明                                                                                                    |  |  |  |  |  |  |  |  |  |  |  |
|----|----------------------------------------------------------------------------------------------------|--|--|--|--|--|--|--|--|--|--|--|
|    | 集群接入地址,可以在控制台集群管理页面查看并复制。                                                                                                    |  |  |  |  |  |  |  |  |  |  |  |
|    | 集群管理 ◎ 广州 2 其他地域 13 ▼ 虚拟集群 专业集群 ● 定集群 ● 定集群 ● 定集群 ● 定集群 ● 定集群 ● 定集群 ● 定集群 ● 定集群 ● 定集群 ● 定集群 ● 定集群 ● 定集群 ● 定集群 ● 定集群 ● 定集群 ● 定集群 ● 定集群 ● 定集群 ● 定集群 ● 定集群 ● 定集群 ● 定集群 ● 定集群 ● 定集群 ● 定集群 ● 定集群 ● 2 に ● 2 に ●    |  |  |  |  |  |  |  |  |  |  |  |
|    | 新建築群 編編表課務部 Q O 文 主                                                                                                    |  |  |  |  |  |  |  |  |  |  |  |
|    | 集群ID/名称 版本 状态 ▼ 集群現格 网络 计费模式 资源标签 Ü 说明 操作                                                                                                    |  |  |  |  |  |  |  |  |  |  |  |
| L  | pulsar-<br>Lest-doc 2.9.2 正常 PULSAR.P1.MINI2 VPC vpc 100 日本 4日 現用地址 提表 更多 100 日本 100 日本 100 日 |  |  |  |  |  |  |  |  |  |  |  |
|    | 共1条 (内osep <sup>2</sup> )<br>支1条 (内osep <sup>2</sup> )<br>gz.qcloud.tencentidmq.com:8080 行                                                                                                    |  |  |  |  |  |  |  |  |  |  |  |
|    | 公网接入地址<br>默认允开递公网访问,如需开通请提交申请<br>[2]                                                                                                    |  |  |  |  |  |  |  |  |  |  |  |
|    |                                                                                                    |  |  |  |  |  |  |  |  |  |  |  |
|    | 角色的密钥,角色密钥可以在角色管理中复制。                                                                                                    |  |  |  |  |  |  |  |  |  |  |  |
|    | ←                                                                                                    |  |  |  |  |  |  |  |  |  |  |  |
|    | (法) 次 ☆ 土                                                                                                    |  |  |  |  |  |  |  |  |  |  |  |
|    | 角色         密钥         权限         说明         创建时间         最近更新时间         操作                                                                                                    |  |  |  |  |  |  |  |  |  |  |  |
|    | admin 21刻 生产消息,消费消息 zZx 2023-11-16 11:32:48 2023-11-16 11:32:48 编辑 删除                                                                                                    |  |  |  |  |  |  |  |  |  |  |  |
|    |                                                                                                    |  |  |  |  |  |  |  |  |  |  |  |

#### 步骤3. 生产消息

1. 进入 /simple 目录下,修改 SimpleProducer.java 参数。

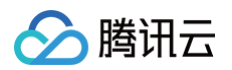

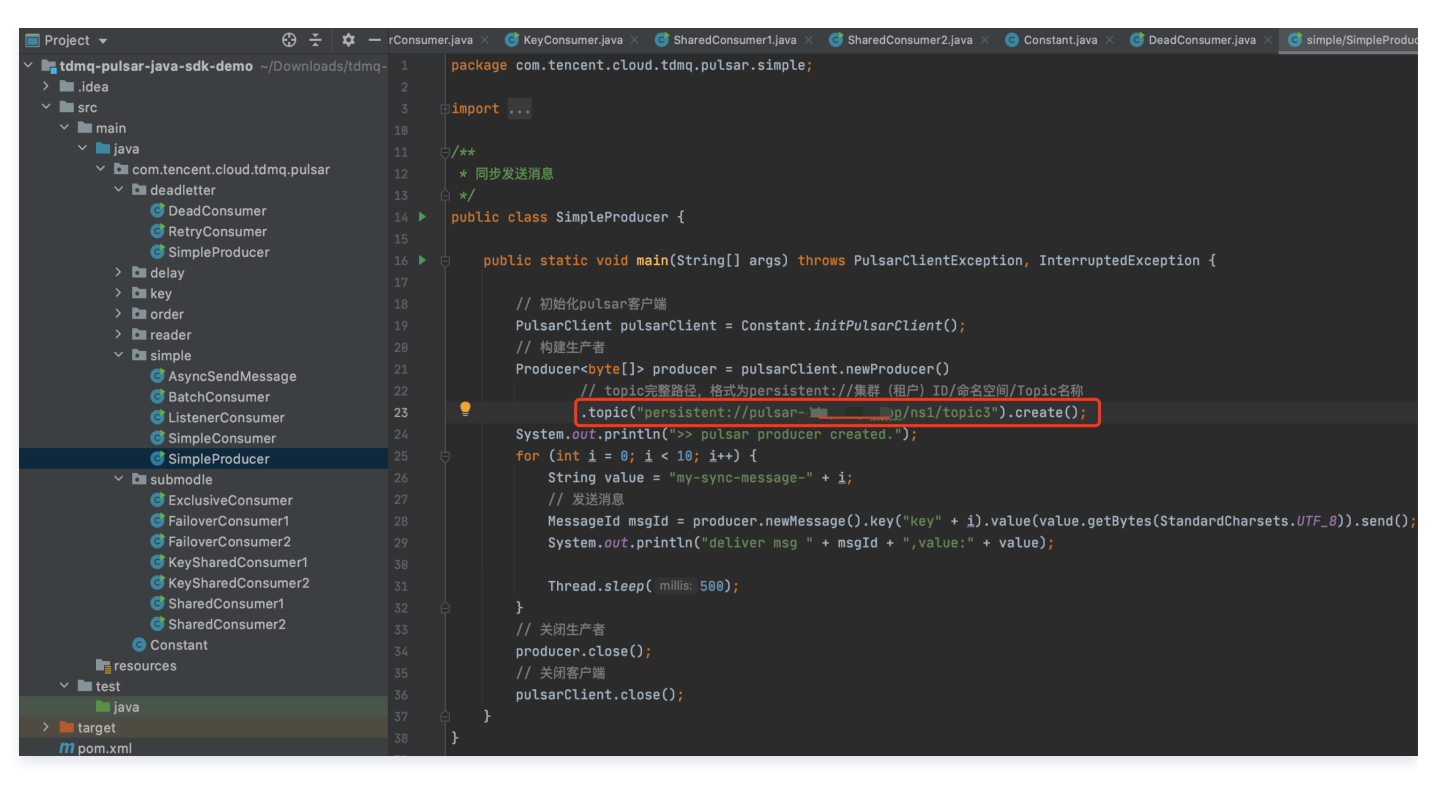

Topic: 填写创建好的 Topic3 名称,需要填入完整路径,即 persistent://clusterid/namespace/Topic, clusterid/namespace/topic 的部分可以从控制台上 Topic 管理页面直接复制。

| Topic管理 🖏 г州 👻                     | 当前集 | 世社<br>test-pulsar(pu | lsar   | 命名空间 | ns1        |                  | •            |                                            |    | Topic管理说明         |
|------------------------------------|-----|----------------------|--------|------|------------|------------------|--------------|--------------------------------------------|----|-------------------|
| 新建 删除<br>Topic 名称                  | 监控  | 类型 🛈 🍸               | 创建来源 🍸 | 分区数  | 客户端        |                  | 创建时间         | 请输入 Topic 名称进行检索                           | 说明 | Q                 |
| 复制<br>topic3<br>pulsar- ··· ~ 78 佢 | di  | 持久化/分区               | 用户创建   | 2    | 生产者<br>消费者 | 0/1000<br>0/2000 | 创建时间<br>更新时间 | 2023-04-28 17:56:58<br>2023-04-28 17:56:58 |    | 发送消息 新增订阅<br>更多 ▼ |

2. 编译并运行 SimpleProducer.java 程序发送消息。运行结果如下,可以看到生产者已经向 Topic 中生产了10条消息。

| Run: |          | $\overline{a}$ SharedConsumer1 $	imes$ $\overline{a}$ SharedConsumer2 $	imes$ $\overline{a}$ SimpleProducer $	imes$                                 |
|------|----------|----------------------------------------------------------------------------------------------------|
|      | ↑        | /Library/Java/JavaVirtualMachines/jdk-15.0.2.jdk/Contents/Home/bin/java                                                                             |
|      | .1.      | SLF4J: Failed to load class "org.slf4j.impl.StaticLoggerBinder".                                                                                    |
|      | <u> </u> | SLF4J: Defaulting to no-operation (NOP) logger implementation                                                                                       |
|      | <u>ج</u> | SLF4J: See <a href="http://www.slf4j.org/codes.html#StaticLoggerBinder">http://www.slf4j.org/codes.html#StaticLoggerBinder</a> for further details. |
| - 载- | Ħ        | 4月 28, 2023 6:28:27 下午 org.apache.pulsar.shade.io.netty.resolver.dns.DnsServerAddressStr                                                            |
| Ð    | ÷        | 警告: Can not find org.apache.pulsar.shade.io.netty.resolver.dns.macos.MacOSDnsServerAddres                                                           |
| _    | Ť        | >> pulsar client created.                                                                                                    |
|      |          | >> pulsar producer created.                                                                                                    |
| *    |          | deliver msg 44:20:1:0,value:my-sync-message-0                                                                                                    |
|      |          | deliver msg 45:20:0:0,value:my-sync-message-1                                                                                                    |
|      |          | deliver msg 44:21:1:0,value:my-sync-message-2                                                                                                    |
|      |          | deliver msg 45:21:0:0,value:my-sync-message-3                                                                                                    |
|      |          | deliver msg 44:22:1:0,value:my-sync-message-4                                                                                                    |
|      |          | deliver msg 45:22:0:0,value:my-sync-message-5                                                                                                    |
|      |          | deliver msg 44:23:1:0,value:my-sync-message-6                                                                                                    |
|      |          | deliver msg 45:25:0.0,Value:my-sync-message-/                                                                                                    |
|      |          | deliver msg 44.24.1.0,value:my-sync-message-8                                                                                                    |
|      |          | deliver msy 45.24.0.0, value my-sync-message-y                                                                                                    |
|      |          | Process finished with evit code M                                                                                                    |
|      |          | HOUSS FILTSHED WITH EXIT CODE 0                                                                                                    |
|      |          |                                                                                                    |
|      |          |                                                                                                    |

#### 步骤4. 消费消息

1. 进入 /submodle 目录下,修改 SharedConsumer1.java 和 SharedConsumer1.java 程序参数。

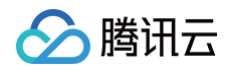

| 🔳 Project 👻 😌 😤 🗘 🗢                            | rConsumer.j | va 🗴 🌀 KeyConsumer.java 🛛 🥝 SharedConsumer1.java 🛛 🎯 SharedConsumer2.java 👋 💿 Constant.java 👋 🧔 DeadConsumer.java 👋 🧔 simple/SimpleProducer.java |
|------------------------------------------------|-------------|----------------------------------------------------------------------------------------------------|
| Y 📑 tdmq-pulsar-java-sdk-demo ~/Downloads/tdmq |             | ackage com.tencent.cloud.tdmq.pulsar.submodle;                                                                                                   |
| > 🖿 .idea                                      |             |                                                                                                    |
| Y 🖿 src                                        |             | sport                                                                                                    |
| 🗸 🖿 main                                       |             | —                                                                                                    |
| 🕆 🖿 java                                       |             | **                                                                                                    |
| Com.tencent.cloud.tdmq.pulsar                  |             | * 共享模式:                                                                                                    |
| 🗠 🖿 deadletter                                 |             | * 消息通过 round robin 轮询机制(也可以自定义)分发给不同的消费者,并且每个消息仅会被分发给一个消费者。                                                                                      |
| 🎯 DeadConsumer                                 |             | * 当消费者断开连接。所有被发送给他。但没有被确认的消息将被重新安排。分发给其它存活的消费者。                                                                                                  |
| RetryConsumer                                  |             | */                                                                                                    |
| SimpleProducer                                 |             | ublic class SharedConsumer1 {                                                                                                    |
| > 🖿 delay                                      |             | public static void main(String[] args) throws PulsarClientException {                                                                            |
| > 🖿 key                                        |             | // 初始化pul sar多户端                                                                                                    |
| > 🖿 order                                      |             | PulsarClient pulsarClient = Constant.initPulsarClient():                                                                                         |
| > 🖿 reader                                     |             | // 构建治费者                                                                                                    |
| > simple                                       |             | Consumer<br>Shyte[]> consumer = pulsarClient.newConsumer()                                                                                       |
| v 🖬 submodie                                   |             | // tonic完整路径,株式为persistent://集群(用户)ID/命名空间/Tonic名称。从【Tonic管理】外复制                                                                                 |
| G ExclusiveConsumer                            |             | tonic("hereistent://nulsar-commercial/instructions")                                                                                             |
|                                                |             | // 需要在控制会Tonio注着否则操作一个订阅 此处理写订例多                                                                                                    |
| KauSharadCanaumart                             |             | subscriptionName("to '- ' ~ ~ > 1 1 )                                                                                                    |
| KeySharedConsumer?                             |             | <ul> <li>// 市明道祭師守知 Shared (井東) 橋式</li> </ul>                                                                                                    |
| SharedConsumer1                                |             | , subscriptionType(SubscriptionType, Shared)                                                                                                    |
| G SharedConsumer?                              |             | // 配置从最早开始消费。否则可能会消费不到历史消息                                                                                                    |
| G Constant                                     |             | subscriptionTritialPosition(SubscriptionTritialPosition. <i>Earliest</i> ).subscript():                                                          |
| in resources                                   |             | System.out.println(">> pulsar consumer1 created."):                                                                                              |
| ✓ ■ test                                       |             | for (int $i = 0; i < 5; i++)$ {                                                                                                    |
| 🖿 java                                         |             | // 擦收当前offset对应的一条道象                                                                                                    |
| > 🖿 target                                     |             | Messagesbyte[]> msg = consumer.receive():                                                                                                    |
| m pom.xml                                      |             | MessaceId msoId = mso.getMessaceId():                                                                                                    |
| 🛃 tdmq-pulsar-java-sdk-demo.iml                |             | <pre>String value = new String(msg.getValue());</pre>                                                                                            |
| > IIII External Libraries                      |             | <pre>System.out.println("receive msg " + msoId + ".value:" + value);</pre>                                                                       |
| Scratches and Consoles                         |             | // 接收到之后必须要ack、否则offset会一直停留在当前消息、导致消息积压                                                                                                    |
|                                                |             | consumer.acknowledge(msg);                                                                                                    |
|                                                |             | }                                                                                                    |

 Topic:填写创建好的 Topic 名称,需要填入完整路径,即 persistent://clusterid/namespace/Topic,

 clusterid/namespace/topic
 的部分可以从控制台上 Topic 管理页面直接复制。

| Topic管理 💿 广州                    | 当前集群 | test-pulsar(pulsa | ar     | 命名空间 | ns1        |                  | •            |                                            | Topic管理说明         |
|---------------------------------|------|-------------------|--------|------|------------|------------------|--------------|--------------------------------------------|-------------------|
| 新建 删除                           |      |                   |        |      |            |                  |              | 请输入 Topic 名称进行检索                           | Q ¢ ¢ <u>+</u>    |
| Topic 名称                        | 监控 纠 | 类型 () ▼           | 创建来源 🔻 | 分区数  | 客户端        |                  | 创建时间         | 说明                                         | 操作                |
| 复制<br>topic3<br>pulsar- · · · 「 | 11 # | 寺久化/分区            | 用户创建   | 2    | 生产者<br>消费者 | 0/1000<br>0/2000 | 创建时间<br>更新时间 | 2023-04-28 17:56:58<br>2023-04-28 17:56:58 | 发送消息 新增订阅<br>更多 ▼ |

.subscriptionName:填写 Topic 的订阅名称,可在 Topic 消费者界面查看。SharedConsumer1 中填写 sub1 订阅名称, SharedConsumer2 中填写sub2 订阅名称。

| ← p   | ulsar-11                 | /ns1/topic3   |    |    |      |       |           |                  |
|-------|--------------------------|---------------|----|----|------|-------|-----------|------------------|
| 生产者   | 消费者                      |               |    |    |      |       |           |                  |
| 新建    | 删除                       |               |    |    |      |       |           | 输入订阅名称搜索 Q 🗘     |
|       | 订阅名称                     | Торіс         | 监控 | 状态 | 订阅模式 | 消息堆积量 | 说明        | 操作               |
|       | topic3-sub2 🕞<br>CONSUME | topic3<br>Pr2 | ы  | 离线 | 未知   | 0     |           | offset设置 更新 更多 ▼ |
| □ ►   | topic3-sub1 🖻<br>CONSUM6 | topic3<br>Er1 | di | 离线 | 未知   | 0     |           | offset设置 更新 更多 ▼ |
| 共 2 条 |                          |               |    |    |      |       | 20  条 / 页 | H < 1 /1页 ▶ H    |

2. 编译并运行消息重试程序 SharedConsumer1.java 和 SharedConsumer2.java 。运行结果如下:

| 🗐 SimpleProducer × 🛛 🗐 SharedConsumer1 × 👘 SharedConsumer2 ×                                                                           |
|----------------------------------------------------------------------------------------------------|
| SLF4J: Failed to load class "org.slf4j.impl.StaticLoggerBinder".                                                                       |
| SLF4J: Defaulting to no-operation (NOP) logger implementation                                                                          |
| SLF4J: See <a href="http://www.slf4j.org/codes.html#StaticLoggerBinder">http://www.slf4j.org/codes.html#StaticLoggerBinder</a> for fur |
| 4月 28, 2023 6:21:16 下午 org.apache.pulsar.shade.io.netty.resolver.dr                                                                    |
| 警告: Can not find org.apache.pulsar.shade.io.netty.resolver.dns.macos                                                                   |
| >> pulsar client created.                                                                                                    |
| >> pulsar consumer1 created.                                                                                                    |
| receive msg 53:5:1:0,value:my-sync-message-0                                                                                           |
| receive msg 53:6:1:0,value:my-sync-message-2                                                                                           |
| receive msg 53:7:1:0,value:my-sync-message-4                                                                                           |
| receive msg 53:8:1:0,value:my-sync-message-6                                                                                           |
| receive msg 53:9:1:0,value:my-sync-message-8                                                                                           |
|                                                                                                    |
| Process finished with exit code 0                                                                                                    |
|                                                                                                    |

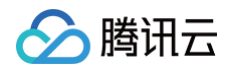

|  | SharedConsumer2 ×                                                                     |  |  |  |  |  |  |
|--|---------------------------------------------------------------------------------------|--|--|--|--|--|--|
|  | /Library/Java/JavaVirtualMachines/jdk-15.0.2.jdk/Contents/H                           |  |  |  |  |  |  |
|  | SLF4J: Failed to load class "org.slf4j.impl.StaticLoggerBin                           |  |  |  |  |  |  |
|  | SLF4J: Defaulting to no-operation (NOP) logger implementation                         |  |  |  |  |  |  |
|  | <pre>SLF4J: See <u>http://www.slf4j.org/codes.html#StaticLoggerBind</u></pre>         |  |  |  |  |  |  |
|  | 4月 28, 2023 6:26:57 下午 org.apache.pulsar.shade.io.netty.re                            |  |  |  |  |  |  |
|  | 警告: Can not find org.apache.pulsar.shade.io.netty.resolv<br>>> pulsar client created. |  |  |  |  |  |  |
|  |                                                                                       |  |  |  |  |  |  |
|  | >> pulsar consumer2 created.                                                          |  |  |  |  |  |  |
|  | receive msg 45:10:0:0,value:my-sync-message-1                                         |  |  |  |  |  |  |
|  | receive msg 45:11:0:0,value:my-sync-message-3                                         |  |  |  |  |  |  |
|  | receive msg 45:12:0:0,value:my-sync-message-5                                         |  |  |  |  |  |  |
|  | receive msg 45:13:0:0,value:my-sync-message-7                                         |  |  |  |  |  |  |
|  | receive msg 45:14:0:0,value:my-sync-message-9                                         |  |  |  |  |  |  |
|  |                                                                                       |  |  |  |  |  |  |
|  | Process finished with exit code 0                                                     |  |  |  |  |  |  |